## **Network Forensics**

### E-mail Tracing & Investigations

Prof. Zaheed Shaikh Department of Computer Engineering

## **Objectives**

- Explain the role of e-mail in investigations
- Describe client and server roles in e-mail
- Describe tasks in investigating e-mail crimes and violations
- Explain the use of e-mail server logs
- Describe some available e-mail computer forensics tools

# Exploring the Role of E-mail in Investigations

- With the increase in e-mail scams and fraud attempts with phishing or spoofing
  - Investigators need to know how to examine and interpret the unique content of e-mail messages
- **Phishing** e-mails are in HTML format
  - Which allows creating links to text on a Web page
- One of the most noteworthy e-mail scams was 419, or the Nigerian Scam
- **Spoofing** e-mail can be used to commit fraud

# Exploring the Roles of the Client and Server in E-mail

- Send and receive e-mail in two environments
  - Internet
  - Controlled LAN, MAN, or WAN
- Client/server architecture
  - Server OS and e-mail software differs from those on the client side
- Protected accounts
  - Require usernames and passwords

# Exploring the Roles of the Client and Server in E-mail (continued)

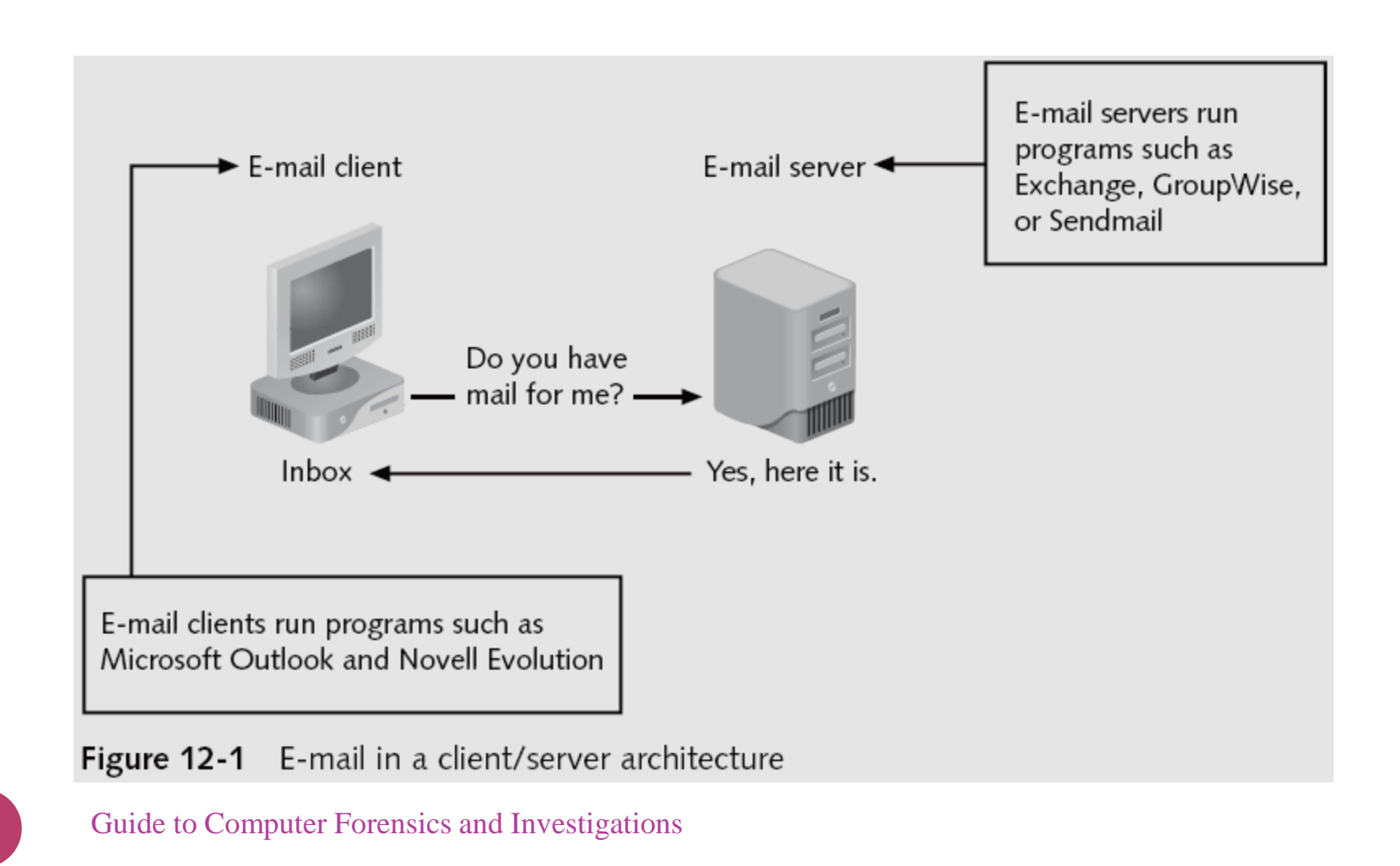

# Exploring the Roles of the Client and Server in E-mail (continued)

- Name conventions
  - Corporate: john.smith@somecompany.com
  - Public: whatever@hotmail.com
  - Everything after @ belongs to the domain name
- Tracing corporate e-mails is easier
  - Because accounts use standard names the administrator establishes

# Investigating E-mail Crimes and Violations

- Similar to other types of investigations
- Goals
  - Find who is behind the crime
  - Collect the evidence
  - Present your findings
  - Build a case

# Investigating E-mail Crimes and Violations (continued)

- Depend on the city, state, or country
  - Example: spam
  - Always consult with an attorney
- Becoming commonplace
- Examples of crimes involving e-mails
  - Narcotics trafficking
  - Extortion
  - Sexual harassment
  - Child abductions and pornography

## **Examining E-mail Messages**

- Access victim's computer to recover the evidence
- Using the victim's e-mail client
  - Find and copy evidence in the e-mail
  - Access protected or encrypted material
  - Print e-mails
- Guide victim on the phone
  - Open and copy e-mail including headers
- Sometimes you will deal with deleted e-mails

# Examining E-mail Messages (continued)

- Copying an e-mail message
  - Before you start an e-mail investigation
    - You need to copy and print the e-mail involved in the crime or policy violation
  - You might also want to forward the message as an attachment to another e-mail address
- With many GUI e-mail programs, you can copy an email by dragging it to a storage medium
  - Or by saving it in a different location

# Examining E-mail Messages (continued)

#### - 1<sup>0</sup> X Security - Microsoft Outlook ype a question for he is Elle Edit View Go Icols Actions Help Silvere - 🖓 😳 🗙 Galleply, Gilleply to All, Gallepoyard, 🖽 R Send/Receive - B III Search address bodys - @ -Mail Security Academynetspace.com Launches: Come Join the Celebration! -52 **Eavorite** Folders Academy Connection (webmaster@cisco.netacad.net) p ್ Sent: Men \$245,2906 1:12 PM Ci Islee lick here to enable instant Search Philos Anela D Unread Mol ģ Arsanged By Dalle Newest on top. E3 Settlers Bar Deleted Items (1) As we embark on our 10th year, we are celebrating our successes and 🖻 Older 🔫 13 Date designing student-focused programs that will stimulate participation and Academy Connection 52/27/2806 excitement segarding the Cisco Networking Academy Program. We Mail Folders Global Support Derk Language Drp., have chosen to provide a special place, a Website, for all of us to interact Academy Connection 12/07/2906 A Mai Items together, build relationships, and have fun. I am pleased to announce the Packet Traxer 4.81 is Now Anailable 🗃 🐯 Personal Folders 🖷 launch of the first phase of this Website. Sit The VMvisre Team 12/22/2806 Deleted Items WMware Workstation 6JE Deta The launch includes ways to acknowledge and celebrate participation in CB Drafts Academy Connection 12/35/3806 the program over the past 10 years: in [2] Mass Introducing the New COVA Curricals Basiness (2) Academy Connection 52/28/2006 Personal Holiday Schedule For Clasp Network Points of Light Security (1). Arademy Connection 12/18/2006 Junk E-mail Academyneta pase xom Launcher: C. Noton Antilips Azadewy Connection 8,95,2906 Curriculum Emails Updated 🔯 Outbax 🔯 Academy Connection 8:58:0906 (i) ESS Feeds Networking Academy Program Infra... Spotlighting Academy locations around the world TM-R Calendar Recognizing the breadth and depth of Academy participation Contacts / Talo . Ca 21 . N.F.B. .........

#### Messages in the selected folder are displayed here

Select the folder containing the e-mail you want to copy

#### Figure 12-2 Selecting an e-mail to copy

## Viewing E-mail Headers

- Learn how to find e-mail headers
  - GUI clients
  - Command-line clients
  - Web-based clients
- After you open e-mail headers, copy and paste them into a text document
  - So that you can read them with a text editor
- Headers contain useful information
  - Unique identifying numbers, IP address of sending server, and sending time

- Outlook
  - Open the Message Options dialog box
  - Copy headers
  - Paste them to any text editor
- Outlook Express
  - Open the message Properties dialog box
  - Select Message Source
  - Copy and paste the headers to any text editor

| Message Opti          | ons ?X                                                                                      |
|-----------------------|---------------------------------------------------------------------------------------------|
| Message settings      | Security                                                                                    |
| Importance            | : Normal                                                                                    |
| Sensitivit <u>v</u> : | Normal V Add digtal ggnature to outgoing message<br>Request S/MIME receipt for this message |
| Tracking options      |                                                                                             |
| Request a             | delivery receipt for this message                                                           |
| Delivery options      | gead receipt for this message                                                               |
| - Have realize a      | and for                                                                                     |
|                       | en in                                                                                       |
| Expires an            | ter: None V 12:00 AM V                                                                      |
| ⊆ontacts              |                                                                                             |
| Categories 🔻          | None                                                                                        |
| ·                     |                                                                                             |
| Internet headers:     | Return-path: <webmaster@cisco.netacad.net></webmaster@cisco.netacad.net>                    |
|                       | Envelope-to: aphilipsippolytechnic.edu.na<br>Delivery-date: Mon, 18 Dec 2006 23:12:24 +0200 |
|                       | Received: from localhost.polytechnic.edu.na ([127.0.0.1]:41809                              |
|                       | by mail.polytechnic.edu.na with esmtp (Exim 4.60)                                           |
|                       | (envelope-from <webmaster@cisco.netacad.net>)</webmaster@cisco.netacad.net>                 |
|                       | Close                                                                                       |

Figure 12-3 An Outlook e-mail header

| Welcome to Outlook Express 6                                                                                                    |
|----------------------------------------------------------------------------------------------------|
| General Details                                                                                                    |
| Internet headers for this message:                                                                                                    |
| From: "Microsoft Outlook Express Team" <msoe@microsoft.cor<br>To: "New Outlook Express User"<br/>Subject: Welcome to Outlook Express 6<br/>Date: Fri, 26 Mar 2004 21:32:40 -0800<br/>MIME-Version: 1.0<br/>Content-Type: text/html:</msoe@microsoft.cor<br> |
| charset="iso-8859-1"<br>Content-Transfer-Encoding: guoted-printable                                                                                                    |
| X-MimeOLE: Produced By Microsoft MimeOLE V6.00.2800.110                                                                                                    |
|                                                                                                    |
|                                                                                                    |
|                                                                                                    |
|                                                                                                    |
|                                                                                                    |
| Message Source                                                                                                    |
| OK Cancel                                                                                                    |

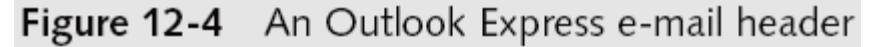

#### Message Source

From: "Microsoft Outlook Express Team' <msoe@microsoft.com> To: "New Outlook Express User' Subject: Welcome to Outlook Express 6 Date: Fri, 26 Mar 2004 21:32:40 -0800 MIME-Version: 1.0 Content-Type: text/html; charset="1so-8859-1" Content-Transfer-Encoding: guoted-printable X-MimeOLE: Produced By Nicrosoft NimeOLE V6.00.2800.1106 <HTML> <HEAD> <META HTTP-EQUIV=3D"Content-Type" CONTENT=3D"text/html; =</pre> charset=3Dwindows-1252"> <STYLE> font{font-femily:"Verdana";font-size:Spt;color:#000000} A:hover.defaultA(color:#999900) A:hover.bodyTopLine(color:#0000FF) A:hover (color:#0033FF) A:visited (color:#888888)  $A\{color: #0099FF\}$ .sectionHead(font-weight:bold) .sectionNotify(color:#0099FF;; text-decoration: underline; = font-size:8pt} .headerCell{background-color:#CCCCCC;width:140px;height:18px} .featuresText{font-family:Verdana;font-size;Bot;color;#000000} .headerCellLine(background-color:#CCCCCC;width:246px;height:1px) .messagesCell{font-family:"Verdana";font-size:Spt;color:#000000) .defaultA{color:#000000;cursor:hand} .blackBar{font-family:"Verdana";font-size:Bpt;color:#FFFFFF;font-weight:b= 01d} .bottomText{font-family: Verdana; font-size:7pt; color: #AAAAAA} .headerLinks{font-family:"Verdana";font-size:Bpt;color:#000000} .signatureText{font-family:"Verdana":font-size:Spt;font-weight:bold;color= :#000000} A:hover.toggleStyle(color:#FFFFFF) A:visited.toggleStyle{color:#CCCCCC}

Figure 12-5 Viewing the message's HTML source code

- Novell Evolution
  - Click View, All Message Headers
  - Copy and paste the e-mail header
- Pine and ELM
  - Check enable-full-headers
- AOL headers
  - Click Action, View Message Source
  - Copy and paste headers

|                                                                     |                                                                               | Fwd: Pr                                                                          | oject pla                                                 | an for new                                          | w factory                         | /           |               |      |
|---------------------------------------------------------------------|-------------------------------------------------------------------------------|----------------------------------------------------------------------------------|-----------------------------------------------------------|-----------------------------------------------------|-----------------------------------|-------------|---------------|------|
| Eile Edit                                                           | ⊻iew <u>M</u> e                                                               | ssage                                                                            |                                                           |                                                     |                                   |             |               |      |
| Reply                                                               | Reply to All                                                                  | Forward                                                                          | 🖨<br>Print                                                | )<br>Delete                                         | )<br>Junk                         | Not Junk    | ■<br>Previous | Next |
| Received<br>SMTPSVC<br>Mime-Ve<br><b>To:</b> <u>mart</u><br>Message | d: from [192<br>2(6.0.3790.1<br>ersion: 1.0 (A<br>tha.dax@sup<br>e-Id: <45dbe | .168.1.106] ([<br>830); Wed, 14<br>pple Message<br>periorbicycles<br>d9449580929 | 24.18.24.<br>Feb 200<br>framewo<br><u>biz</u><br>1ce17100 | 250]) by m<br>7 20:12:39<br>ork v624)<br>cf75faea2@ | all.vividro<br>-0600<br>Superiori | ound.com wi | th Microsoft  | 4    |
| Content-<br>From: Ji<br>Subject                                     | Type: multip<br>im Shu < <u>jim.</u><br>:: Fwd: Projec                        | art/alternative<br>shu@superior<br>ct plan for nev                               | ; bounda<br>bicycles<br>v factory                         | ry=Apple-M<br><u>biz</u> >                          | lail-1753                         | 60152       |               |      |
| Date: W<br>X-Mailer:<br>Return-P                                    | /ed, 14 Feb 2<br>: Apple Mail (<br>ath: iim.shu(                              | 2007 20:12:48<br>2.624)<br>@superiorbicy                                         | ر) 0600 cles.biz                                          | 18:12 PST)                                          |                                   |             |               |      |
| X-Origin<br>X-Evoluti                                               | X-Evolution-Source: pop://martha.dax@mail.superiorbicycles.biz/               |                                                                                  |                                                           |                                                     |                                   |             |               | 6]   |
| Martha,<br>Jim                                                      | do you hav                                                                    | e any ideas yo                                                                   | ou'd like t                                               | o input on t                                        | his before                        | Nau contac  | ts the minist | ter? |
| Begin fo                                                            | orwarded me                                                                   | essage:                                                                          |                                                           |                                                     |                                   |             |               |      |
| Fr<br>Da                                                            | om: "Sam (<br>ate: Februar                                                    | Clemens" <sar<br>y 12, 2007 12</sar<br>                                          | n.clemer<br>:13:42 Al                                     | ns@superio<br>M CST                                 | rbicycles                         | biz>        |               |      |
|                                                                     |                                                                               |                                                                                  |                                                           |                                                     |                                   |             |               |      |

Figure 12-6 An Evolution e-mail header

| 🔤 Telnet 168.          | 156.125.36              | - 🗆 ×                                          |
|------------------------|-------------------------|------------------------------------------------|
| PINE 4.21              | MAIN MENU               | Folder: INBOX No Messages 🔺                    |
| ?                      | HELP                    | - Get help using Pine                          |
| с                      | COMPOSE MESSAGE         | <ul> <li>Compose and send a message</li> </ul> |
| I                      | MESSAGE INDEX           | - View messages in current folder              |
| L                      | FOLDER LIST             | <ul> <li>Select a folder to view</li> </ul>    |
| Ĥ                      | ADDRESS BOOK            | - Update address book                          |
| S                      | SEIUP                   | <ul> <li>Configure Pine Options</li> </ul>     |
| Q                      | QUIT                    | - Leave the Pine program                       |
| Copyright              | 1989-1999. PINE 14      | a trademark of the University of Washington.   |
| 2 Help<br>O OTHER CMDS | E Pro<br>ListFldrs] New | vGnd R RelNotes<br>ctCnd K KBLock              |

#### Figure 12-7 E-mail options in Pine

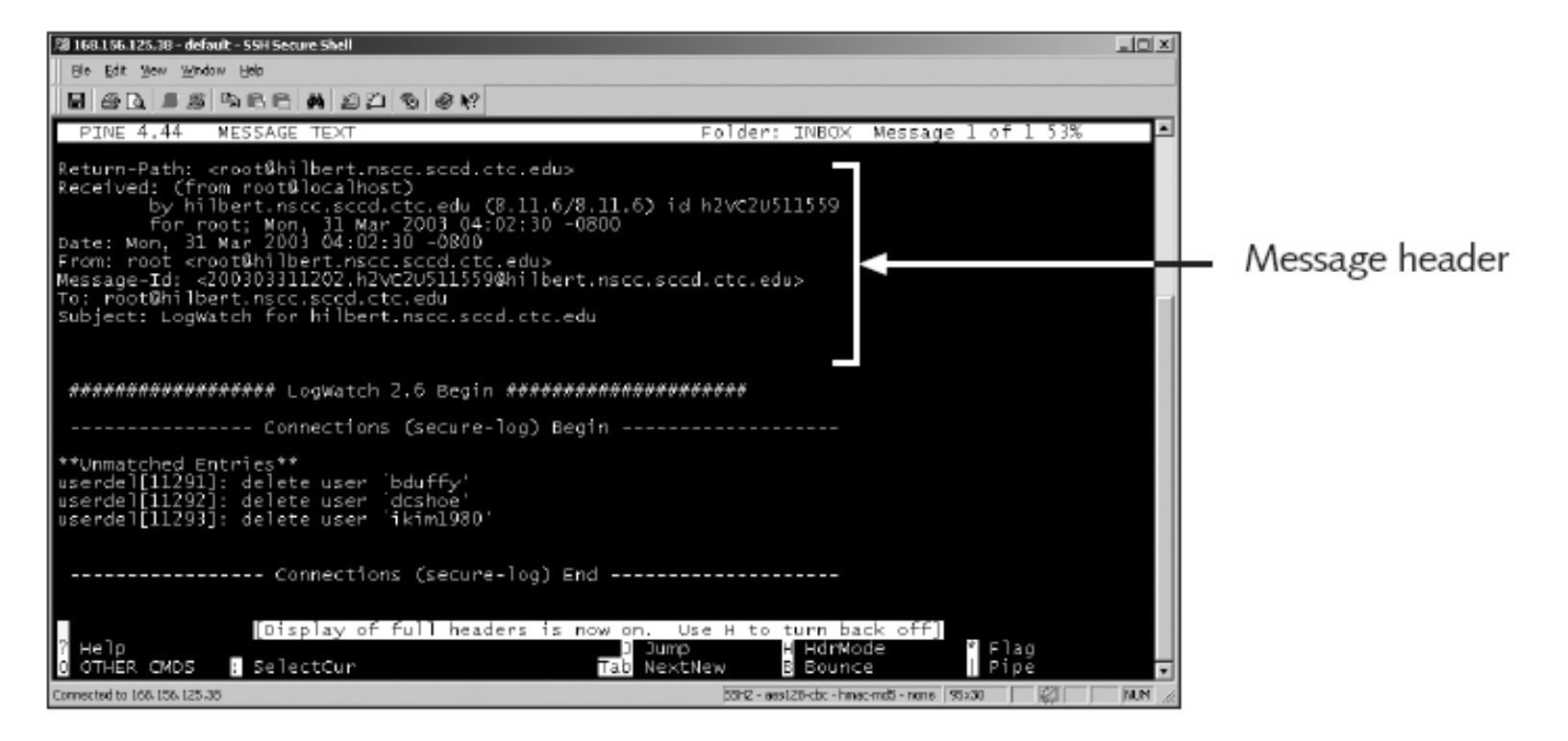

Figure 12-8 An e-mail header in Pine

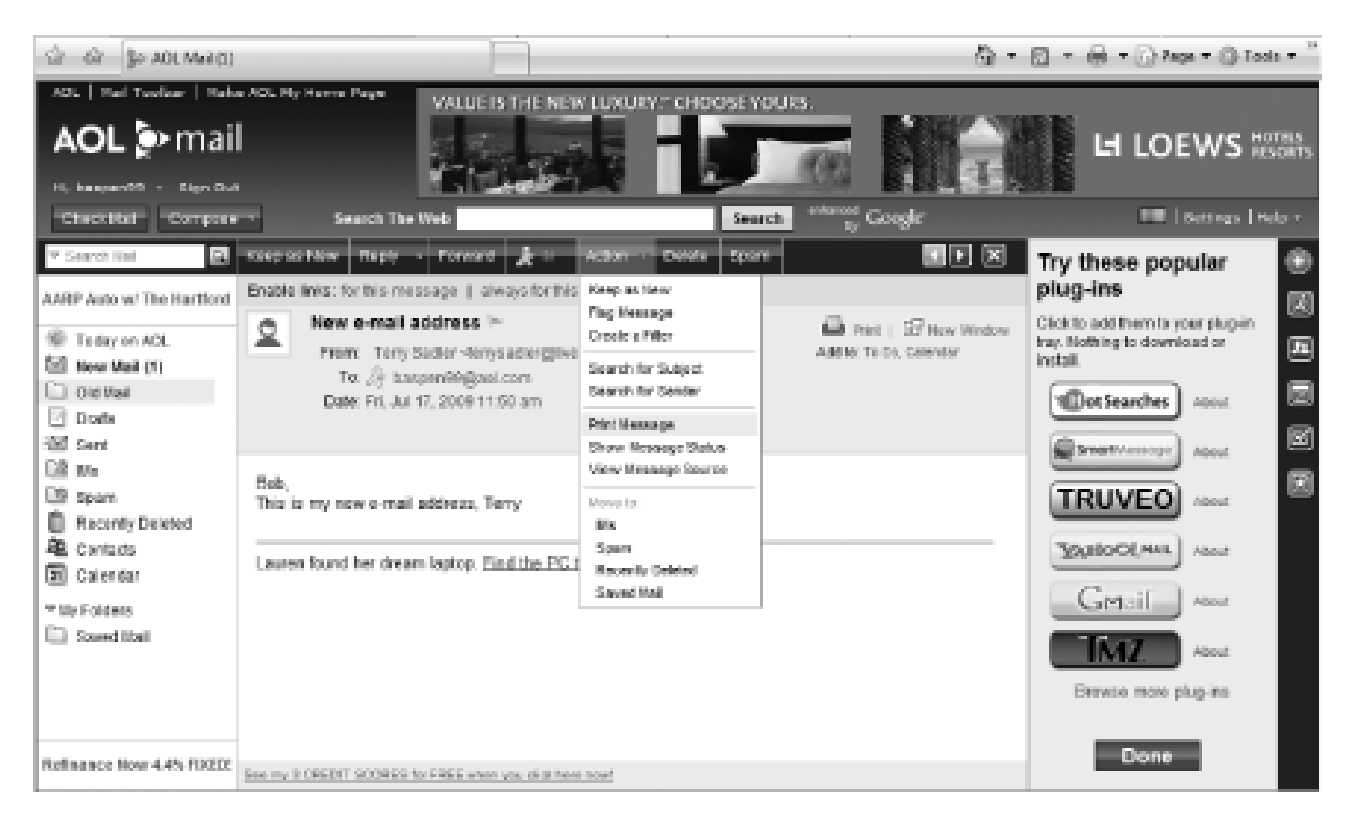

Figure 12-9 Printing an e-mail in AOL

#### • Hotmail

- Click Options, and then click the Mail Display Settings
- Click the Advanced option button under Message Headers
- Copy and paste headers
- Apple Mail
  - Click View from the menu, point to Message, and then click Long Header
  - Copy and paste headers

| 0.0.0                        | 1                                                                                                    |                                                                                                    | Fw: Roard meeting needs                                                                                                    | 0   |
|------------------------------|----------------------------------------------------------------------------------------------------|----------------------------------------------------------------------------------------------------|----------------------------------------------------------------------------------------------------|-----|
| 0<br>Deitte                  | Rafy Party All                                                                                                    | -                                                                                                    | ê                                                                                                    |     |
| Content                      | From<br>Subject<br>Date<br>To<br>Cc<br>Received<br>Received<br>Received<br>Missage-ID<br>Missage-ID<br>Missage-ID<br>Missage-ID<br>Missage-ID | Denise<br>Per Bo<br>Februs<br>Jim Shi,<br>criatthi<br>tom sin<br>samms<br>from all<br>off.vini<br>qimshi<br>hom ce<br>jaliwith<br>4002c0<br>1.0<br>textplai<br>7bit | Robinson<br>and meeting needs<br>ty 14. 2007 8:29:35 PM CST<br>adaxiii superiorbicycle s.biz><br>rp-siP-01. invidround.com (; 199. 249. 324. 252) by mail. Vividround.com with Microsoft<br>VC(56. 3:700. 1630); Wed, 14 Piels 2007 20:05:18 -0000<br>withc16.comcaut.net(().invitine16.comcaut.net(206.18.177.56)) by umb-sit<br>dound.com (8.12.1.1.8.12.11) with ESN/TP id 11F2/02000/028130 for<br>withc16.comcaut.net(().invitine16.comcaut.net(206.18.177.56)) by umb-sit<br>dound.com (8.12.1.1.8.12.11) with ESN/TP id 11F2/02000/028130 for<br>without (). 24-18-24.250.261.rm.comcaut.net(24.18.24.256)) by comcast.net<br>e(5) with SM/TP id -2007/021532274361600/ba3e0/av; Thu, 15 Feb 2007 02:28107.+0000<br>1cT 10a8530794ee056901a8c0/il/cemcomputer><br>in; chanset=fiso-8859-1* |     |
| ×o                           | X-Priority<br>X-Ban all-Priority<br>X-Brian com<br>X-Eprism Trap<br>X-Equard-Score<br>X-Econnod-By<br>Relam-Path<br>riginalorrivaltime        | 3<br>Normal<br>Microso<br>Produc<br>Default<br>0.5 B<br>aPrian<br>denise.<br>15 Feb                                                                                 | A Outlook Express 5.00.2615.200<br>et By Microsoft MimeOLE V5.00.2615.300<br>Trap<br>2, TLD<br>email Mining appliance on 199.349.204.252<br>pbinson/Esuperiorbicydes.bjz<br>2007 02:05:18.0203 (UTC) FILETIME=[EE588080011C756446]                                                                                                    |     |
| Jin,<br>Tol ne wit<br>Denisa | at is needed and !                                                                                                    | li got star                                                                                                    | ed en it.                                                                                                    | 1.1 |

Figure 12-10 An Apple Mail e-mail header

- Yahoo
  - Click Mail Options
  - Click General Preferences and Show All headers on incoming messages
  - Copy and paste headers

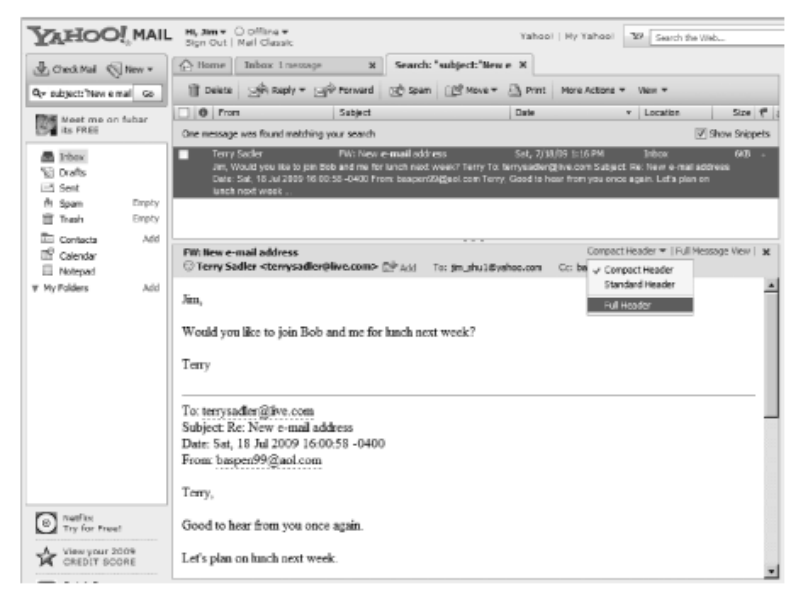

Figure 12-11 Selecting the option to view headers in Yahoo!

## **Examining E-mail Headers**

- Gather supporting evidence and track suspect
  - Return path
  - Recipient's e-mail address
  - Type of sending e-mail service
  - IP address of sending server
  - Name of the e-mail server
  - Unique message number
  - Date and time e-mail was sent
  - Attachment files information

# Examining E-mail Headers (continued)

```
1. Return-Path: <Samspade@myway.com>
Delivered To: jim.shu8superiorbicycles.bit

    Received (amail 12780 invoked by uid 0); 12 Dec 2010 08:23:37 -

   0000

    Received from unknown (HELO suppriorbicycles.biz)

   (192.152.64.20) by mail.superiorbicycles.biz with SMTP; 12 Dec
   2010 08:23:37 -0000
Received: from Web4009 mail0.myway.com
   (Web4009.mail0.myway.com[192.218.78.27])
         by smtp.superiorbicycles.biz (16.12.6/16.12.6) with SHTP id
         dBC81LJJ005229
         for <jim.shu@superiorbicycles.biz>; Sun 12 Dec 2010
         00:18:21 -0800

    Message-ID: <20101212082330.40429.gmail@web4009.mail0.myway.comb</li>

7. Received: from [10.187.241.199] by Web4009.mail0.myway.com via
   HTTP: Sun 12 Dec 2010 00:23:30 PST
   Date: Sun 12 Dec 2010 00:23:30 PST |
   MIME-Version: 1.0
```

Figure 12-12 An e-mail header with line numbers added

# **Examining Additional E-mail Files**

- E-mail messages are saved on the client side or left at the server
- Microsoft Outlook uses .pst and .ost files
- Most e-mail programs also include an electronic address book
- In Web-based e-mail
  - Messages are displayed and saved as Web pages in the browser's cache folders
  - Many Web-based e-mail providers also offer instant messaging (IM) services

## Tracing an E-mail Message

- Contact the administrator responsible for the sending server
- Finding domain name's point of contact
  - www.arin.net
  - www.internic.com
  - www.freeality.com
  - www.google.com
- Find suspect's contact information
- Verify your findings by checking network e-mail logs against e-mail addresses

# Using Network E-mail Logs

- Router logs
  - Record all incoming and outgoing traffic
  - Have rules to allow or disallow traffic
  - You can resolve the path a transmitted e-mail has taken
- Firewall logs
  - Filter e-mail traffic
  - Verify whether the e-mail passed through
- You can use any text editor or specialized tools

# Using Network E-mail Logs (continued)

| 🖹 E:\Program Files'\WatchGu | rd'ilags 10.0.1.2-2103-02-10-19-51-43.wgl - LogViewer | 1 <u>×</u> 1 |
|-----------------------------|-------------------------------------------------------|--------------|
| Elle Edit Yom Help          |                                                       |              |
|                             | 8 0 8                                                 |              |
| tination S. Port            | D. Port Details                                       |              |
| deny out eth1               | 218 extp 20 128 169.254.19.156 169.254.255.255 138 13 | 8            |
| deny out eth1               | 96 extp 20 128 169.254.19.156 169.254.255.255 137 137 |              |
| deny out eth1               | 96 amtp 20 128 169.254.19.156 169.254.255.255 137 137 |              |
| deny out eth1               | 96 smtp 20 128 169.254.19.156 169.254.255.255 137 137 |              |
| deny out ethi               | 96 matp 20 128 169.254.19.156 169.254.255.255 137 137 |              |
| deny out eth1               | 96 matp 20 128 169.254.19.156 169.254.255.255 137 137 |              |
| deny out eth1               | 96 matp 20 128 169.254.19.156 169.254.255.255 137 137 |              |
| deny out eth1               | 96 satp 20 128 169.254.19.156 169.254.255.255 137 137 |              |
| deny out eth1               | 96 extp 20 128 169.254.19.156 169.254.255.255 137 137 |              |
| deny out eth1               | 206 omtp 20 128 169.254.19.156 169.254.255.255 138 13 | 8            |
| deny out eth1               | 206 amtp 20 128 169.254.19.156 169.254.255.255 138 13 | 8            |
| deny out eth1               | 236 gatp 20 128 169.254.19.156 169.254.255.255 138 13 | 8            |
| deny out eth1               | 78 matp 20 128 169.254.19.156 169.254.255.255 137 137 | _            |
| deny out eth1               | 78 satp 20 128 169.254.19.156 169.254.255.255 137 137 |              |
| deny out eth1               | 78 shtp 20 128 169.254.19.156 169.254.255.255 137 137 |              |
| deer out ath1               | 78 outo 20 128 169 264 19 166 169 264 265 266 187 187 | التر.        |
|                             |                                                       |              |
| Log file is loaded.         | Total Lines: 83 At entry 56: 67% into file.           | B            |

Figure 12-13 A firewall log

# **Understanding E-mail Servers**

- Computer loaded with software that uses e-mail protocols for its services
  - And maintains logs you can examine and use in your investigation
- E-mail storage
  - Database
  - Flat file
- Logs
  - Default or manual
  - Continuous and circular

# Understanding E-mail Servers (continued)

- Log information
  - E-mail content
  - Sending IP address
  - Receiving and reading date and time
  - System-specific information
- Contact suspect's network e-mail administrator as soon as possible
- Servers can recover deleted e-mails
  - Similar to deletion of files on a hard drive

# Understanding E-mail Servers (continued)

| Administrator@superiorbicycles.biz                                                                         | -2010-10-16             | 09:44:22  | CMT        |
|----------------------------------------------------------------------------------------------------|-------------------------|-----------|------------|
| 10.0.1.205 pegasus.superiorbicycl                                                                          | .es.biz                 | PEGAEUS   | 10.0.1.205 |
| Jim.shu@superiorbicycles.bix 1019<br>5.2.0.9.0.20101016072308.00x543 449peg<br>407 1 2010-10-16 09:44:22 4 | sus.superiorbicyc<br>MT | les.biz Ö | ō          |

Figure 12-14 An e-mail server log file

### Examining UNIX E-mail Server Logs

- /etc/sendmail.cf
  - Configuration information for Sendmail
- /etc/syslog.conf
  - Specifies how and which events Sendmail logs
- /var/log/maillog
  - SMTP and POP3 communications
    - IP address and time stamp
- Check UNIX man pages for more information

# Examining UNIX E-mail Server Logs (continued)

# The following line will send all mail logs to the /var/log/maillog directory mail.\* /var/log/maillog # Log all energency messages in the same place \*.emerg \* \*.emerg @superiorbicycles.biz # This line will put all news and e-mail encoded with uucp with Critical errors in the #/var/log/spooler uucp, news.crit

Figure 12-15 A typical syslog.conf file

# Examining UNIX E-mail Server Logs (continued)

May 21 10:10:32 poser sendmail[5365]: NOQUEUE: "wir" command from
[10.0.1.1] (10.0.1.1)
May 21 10:10:32 poser sendmail[5365]: NOQUEUE: "debug" command from
[10.0.1.1] (10.0.1.1)

Figure 12-16 A maillog file with SMTP information

May 21 10:12:44 poser "pop3d[5373]: port 110 service init from 10.0.1.1 May 21 10:12:44 poser "pop3d[5373]: Login failure user=rich host=[10.0.1.1]

Figure 12-17 A maillog file with POP3 information

## Examining Microsoft E-mail Server Logs

- Microsoft Exchange Server (Exchange)
  - Uses a database
  - Based on Microsoft Extensible Storage Engine
- Information Store files
  - Database files \*.edb
    - Responsible for MAPI information
  - Database files \*.stm
    - Responsible for non-MAPI information

- Transaction logs
  - Keep track of e-mail databases
- Checkpoints
  - Keep track of transaction logs
- Temporary files
- E-mail communication logs
  - res#.log
- Tracking.log
  - Tracks messages

| - <b>2</b> | 00212 | 216.lag · | Notepad        |         |           |         |          |       |        |                 |         |               |     | ×I |
|------------|-------|-----------|----------------|---------|-----------|---------|----------|-------|--------|-----------------|---------|---------------|-----|----|
| Ele .      | Edit  | Format    | Help           |         |           |         |          |       |        |                 |         |               |     |    |
| P 14       | essa  | ge Tra    | ackting        | Log F1  | lei≉ ⊑    | echang  | le SAs.  | tem A | .tt en | dant            | Vens    | :tan          | l l | -  |
| 6.0        | . 441 | 7.0D#     | Date"          | Г Т     | ine       | clief   | it−1p    |       | C11    | ent -           | hostr   | hante         | - 1 | 1  |
| Pari       | ther  | -Name     | ser            | ver –ho | stname    | serve   | er−1Þ    |       | Rec    | 1p1e            | nt - Ac | idness        |     |    |
| EVB        | nt-I  | D         | MSG            | ID P    | riorit    | y .     | R.e      | cipie | nt – R | epor:           | t-sta   | tus           |     | ш, |
| LOT.       | al-b  | ytes      | NUT            | ber-Re  | cip1er    | its –   | Of       | igina | tion   | -T în           | e       |               |     |    |
| Enc        | rypt  | lon       | ser            | v1ce-v  | eris 1 on | i ∟1nke | rd-MSG   | IŐ    | Mes    | sage            | -Subj   | ect           |     |    |
| Sen        | der-  | Addre     | 55000,2D       | 05-12-  | 16        | 17:8:   | 30 GM    | Г     | -      |                 | -       | -             |     |    |
| PEG        | ASUS  | -         | /0=            | ZOIKES  | /OU=FI    | RST_A0  | MINIS    | TRATI | VE     |                 |         |               |     |    |
| GRO        | UP/C  | N-REC     | <b>IPIENTS</b> | /CN-Ja  | nedoe     | 1027    |          |       |        |                 |         |               |     |    |
| 11A        | 0009  | @C6BC     | 774 BAOB       | 32AE93  | 2D5B3E    | 02E496  | Ppega si | us.my | 'comp  | any.            | com     | 0             |     |    |
| P          |       | 1320      | 1              | 2       | 005-12    | -16 17  | 18:30    | GMT   | 0      | _               | -       |               |     |    |
| c-u        | s;a-  | ;p=20     | DIKES; ]       | -PEGAS  | US-021    | 216170  | 8282-    | 1     | one    | for             | the     | books         |     |    |
| EX1,       | /0=z  | OIKES/    | /OU-FIR        | ST ADM  | INISTR    | ATIVE   |          |       |        |                 |         |               |     |    |
| GRO        | UP/C  | N=REC     | EPIENTS        | /CN=ADI | MINIST    | RATOR   | - 0      | 2005  | -12-3  | 16              | 17:3    | 8:31 G        | MT  |    |
| I          |       | -         | -              | P       | EGASUS    | -       | /0       | =ZOIK | ES/O   | U=FI            | RST     |               |     |    |
| ADM        | INIS  | TRATI     | VE GROU        | P/CN=R  | ECIPIE    | INTS/CK | l=Jane   | doe   | 101    | 9               |         |               |     |    |
| 11A        | 0009  | 8C68C     | 774 BAOB       | 32AE93  | 2D5B3E    | 028496  | *pega si | us.my | comp   | any.            | com     | 0             |     |    |
| 0          | ~     | 1320      | . 1            | 2       | 005-12    | -16 17  | :8:30    | GMT   | 0      |                 | -       | -             |     |    |
| One        | tor   | the       | books          | -       |           | -0020   | 05-12    | -16   | 17:    | B:31            | GMT     | -             |     |    |
| L          |       | -         | PEG            | ASUS -  |           | Z0      | MKES/    | OU=FI | RST .  | ADPII           | NISTR   | ATIVE (ATIVE  |     |    |
| GRO        | UP/C  | N=REC     | IPIENTS        | /CN=Ja  | nedbe     | 1025    |          |       |        |                 |         |               |     |    |
| 114        | 0009  | 8C68C     | 774 BAOB       | 32AE93  | 2D 5 B 3E | 026498  | *pegas   | us.my | comp   | any.            | com     | 0             |     |    |
| <u>р</u>   | -     | 1320      | 1              | 2       | 005-12    | -16 17  | 18:30    | QMT   | 0      |                 | -       | -             |     |    |
| one        | TOP   | the i     | books          | -       |           | -0020   | 05-12    | -16   | 17:    | 8:31            | GMT     |               |     |    |
| -          |       | -         | PEG            | ASUS -  |           | 20=20   | NIKES/   | 0U=FI | RST .  | ad <b>e</b> i I | NISTR   | OUTIVE (NTINE |     |    |
| GRO        | UP/C  | N=REC     | <b>IPIENTS</b> | /CN=Ja  | nedbe     | 1074    |          |       |        |                 |         |               |     |    |
| 114        | 0003  | 9C68C     | 774 BAOB       | 32AE93  | 205836    | 02E4.96 | *pega s  | us.ny | comp   | any.            | COM     | 0             |     |    |
| L          |       |           |                |         |           |         |          |       |        |                 |         |               |     | •  |

Figure 12-18 A message tracking log in verbose mode

- Troubleshooting or diagnostic log
  - Logs events
  - Use Windows Event Viewer
  - Open the Event Properties dialog box for more details about an event

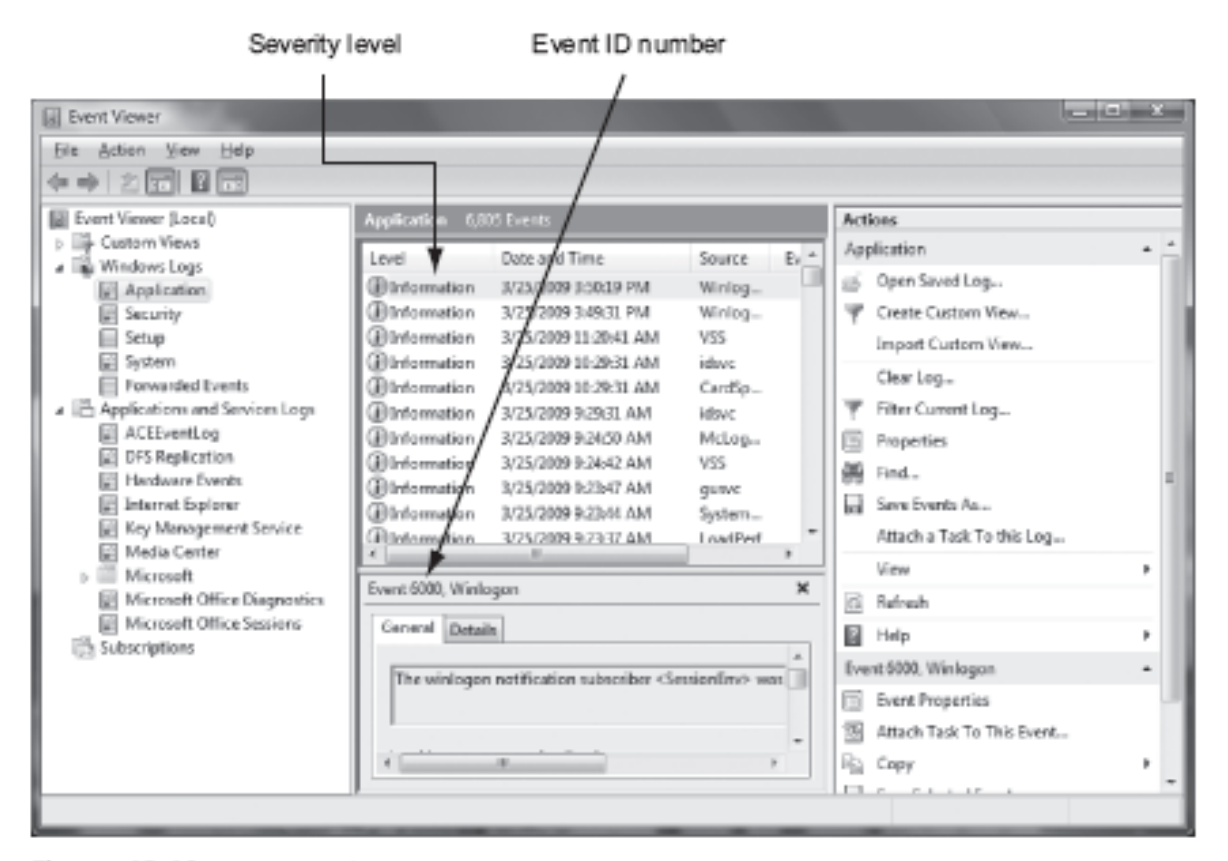

Figure 12-19 Viewing a log in Event Viewer

| ivent Prope                                  | rties                                               |                                  |                                                | ? ×           |
|----------------------------------------------|-----------------------------------------------------|----------------------------------|------------------------------------------------|---------------|
| Event                                        |                                                     |                                  |                                                |               |
| Date:<br>Time:<br>Type:<br>User:<br>Compute: | 3/31/2005<br>8:20<br>Information<br>2022<br>PEGASUS | Source:<br>Category<br>Event ID: | MSExchangelS Maibox<br>MTA Connections<br>2010 | +<br>+<br>100 |
| About to a<br>PEGASU                         | n<br>Hart m/_waik o<br>S]'.                         | n database                       | 'First Storage Group/Mailbo                    | a Store       |
| For more i                                   | nformation, el                                      | ick <u>http://w</u>              | ww.microsoft.com/contentre                     | direct.acp.   |
| Dete P                                       | Balla C W                                           | ads                              |                                                |               |
|                                              |                                                     |                                  |                                                | -             |
|                                              |                                                     | 1                                | K Cancel                                       | Apply .       |

Figure 12-20 The Event Properties dialog box

## Examining Novell GroupWise E-mail Logs

- Up to 25 databases for e-mail users
  - Stored on the Ofuser directory object
  - Referenced by a username, an unique identifier, and .db extension
- Shares resources with e-mail server databases
- Mailboxes organizations
  - Permanent index files
  - QuickFinder

### Examining Novell GroupWise E-mail Logs (continued)

- Folder and file structure can be complex
  - It uses Novell directory structure
- Guardian
  - Directory of every database
  - Tracks changes in the GroupWise environment
  - Considered a single point of failure
- Log files
  - GroupWise generates log files (.log extension) maintained in a standard log format in GroupWise folders

### Using Specialized E-mail Forensics Tools

- Tools include:
  - AccessData's Forensic Toolkit (FTK)
  - ProDiscover Basic
  - FINALeMAIL
  - Sawmill-GroupWise
  - DBXtract
  - Fookes Aid4Mail and MailBag Assistant
  - Paraben E-Mail Examiner
  - Ontrack Easy Recovery EmailRepair
  - R-Tools R-Mail

### Using Specialized E-mail Forensics Tools (continued)

- Tools allow you to find:
  - E-mail database files
  - Personal e-mail files
  - Offline storage files
  - Log files
- Advantage
  - Do not need to know how e-mail servers and clients work

### Using Specialized E-mail Forensics Tools (continued)

- FINALeMAIL
  - Scans e-mail database files
  - Recovers deleted e-mails
  - Searches computer for other files associated with e-mail

### Using Specialized E-mail Forensics Tools (continued)

| Outlook Express | Nene<br>IEI Out mice | 3.sho           | Oute           | See Mal     | ed Bate        | 11.45    |
|-----------------|----------------------|-----------------|----------------|-------------|----------------|----------|
| 300000          | 4                    |                 |                | Comp. Helen | and the second | 11.00    |
|                 | Recover t-modifie    | -               | 1 martine      |             | -              | <u>×</u> |
|                 | Found Message Lief   |                 | Select Message | Allvering   | n 1            | 3        |
|                 | han                  | Subject         |                | File Sale   | E un           |          |
|                 | Jave Dive            | leave are alone |                | 274         |                | - 11     |
|                 | Jare Date            | Intructive dane |                | 296         |                |          |
|                 | Jave-God             | Galicita        |                | 355         |                |          |
|                 | Jane Doe             | :1620           |                | 256         |                |          |
|                 | Jave Oos             |                 |                | 249         |                |          |
|                 | admentiale           | texting         |                | 290         |                |          |
|                 | -odiminational       | (Child          |                | 200         |                |          |
|                 | -edimentator         |                 |                | 220         |                |          |
|                 | -conversion and      | -               |                | 104         |                |          |
|                 |                      | 0.00            |                | (2.5)       |                | 1        |
|                 | at .                 |                 |                |             |                |          |

Figure 12-21 E-mail search results in FINALeMAIL

# Using Specialized E-mail Forensics Tools (continued)

| From:        | Jane Doe       |                 |     |
|--------------|----------------|-----------------|-----|
| Date:        |                | an that the     |     |
| Subject:     | leave me alone | وتقندا المتقاد  |     |
| Attached Fil |                | Attach File Say | e.  |
| k            | save me alone  |                 | -   |
|              |                |                 |     |
|              |                |                 |     |
|              |                |                 | 22  |
|              |                |                 |     |
| I            |                |                 |     |
|              |                |                 |     |
|              |                |                 |     |
|              |                |                 |     |
|              |                |                 | TIE |
|              |                |                 |     |
|              |                |                 |     |
|              |                |                 |     |
| Prev         | Next           | Cancel          | 5   |

### Using AccessData FTK to Recover E-mail

#### • FTK

- Can index data on a disk image or an entire drive for faster data retrieval
- Filters and finds files specific to e-mail clients and servers
- To recover e-mail from Outlook and Outlook Express
  - AccessData integrated dtSearch
    - dtSearch builds a b-tree index of all text data in a drive, an image file, or a group of files

#### Using AccessData FTK to Recover E-mail (continued)

| KFF Library Error                                                                                                    |
|----------------------------------------------------------------------------------------------------|
| The KFF Hash Library file was not found (KFF function disabled).<br>You will need to install the KFF Library. The install for the KFF Library<br>can be downloaded at www.accessdata.com under the downloads section. |
| (If your hash database is stored in a custom location, please go to<br>Tools   Preferences and tell FTK where to find it.)                                                                                            |
| Press OK to continue loading FTK without KFF functionality.                                                                                                    |
| OK Cancel                                                                                                    |

| AccessData FTK                                                                                                    | X |
|----------------------------------------------------------------------------------------------------|---|
| Thank you for evaluating AccessData's Forensic Toolkit® (FTK®). This is a<br>demonstration<br>version of FTK. The following limitation is in effect:<br>• A maximum of 5000 file items can be analyzed |   |
| If you wish to purchase a full version of FTK, please contact AccessData at 800-574-5199 or 801-377-5410 or visit our website at http://www.accessdata.com.                                            |   |
| ОК                                                                                                    |   |

Figure 12-24 KFF warning and AccessData's evaluation notice

#### Using AccessData FTK to Recover E-mail (continued)

| phics Empha                             |
|-----------------------------------------|
| 000200000000000000000000000000000000000 |
|                                         |
| ystem)                                  |
| file data)                              |
| plications, etc                         |
|                                         |
| tables                                  |
| es                                      |
|                                         |
| Known                                   |
|                                         |
| wn                                      |
|                                         |

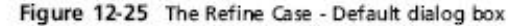

#### Using AccessData FTK to Recover E-mail (continued)

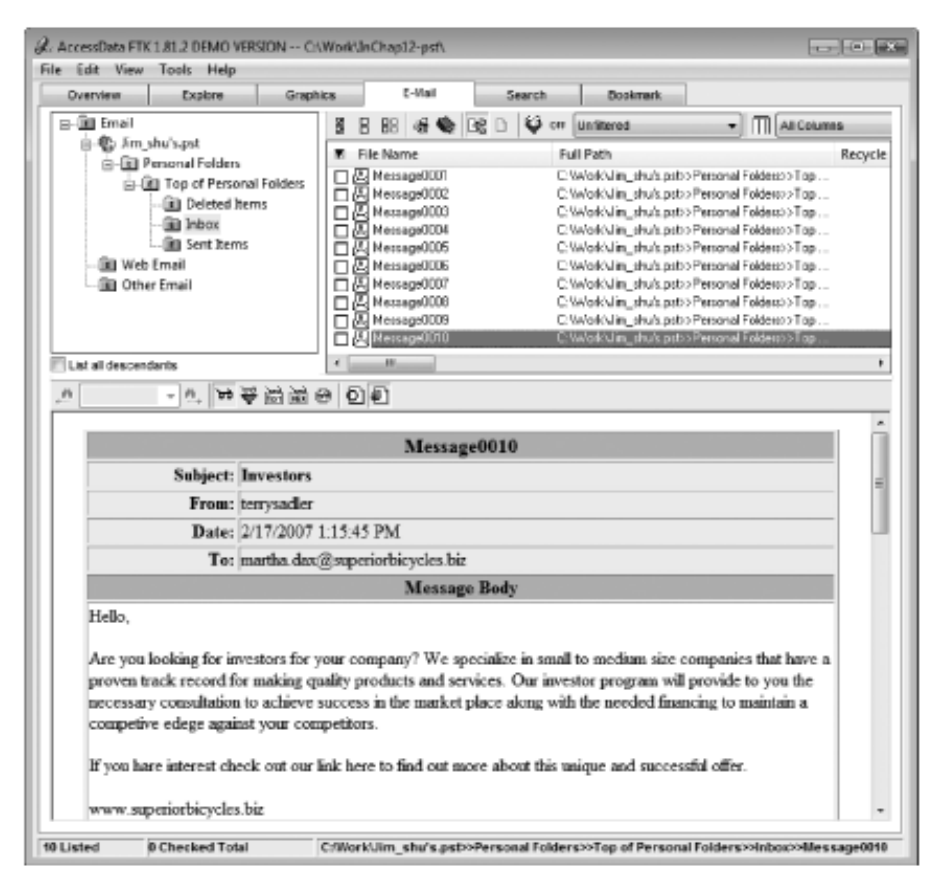

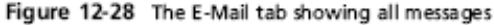

### Using a Hexadecimal Editor to Carve E-mail Messages

- Very few vendors have products for analyzing e-mail in systems other than Microsoft
- **mbox** format
  - Stores e-mails in flat plaintext files
- Multipurpose Internet Mail Extensions (MIME) format
  - Used by vendor-unique e-mail file systems, such as Microsoft .pst or .ost
- Example: carve e-mail messages from Evolution

| E  | 9     | 5   | 9   | ę  | 3   | 3    |    | 4   | ; C | h   | CB. | 83  | 1   | 6     | 20    |       | 89.4 | n n  | 2    | 4B     |        | _     | _     | _     | • fi fi fi fi fi fi fi fi fi fi fi fi fi |
|----|-------|-----|-----|----|-----|------|----|-----|-----|-----|-----|-----|-----|-------|-------|-------|------|------|------|--------|--------|-------|-------|-------|------------------------------------------|
| 1  | ۱ ę   | 1   | Q   | 6  | 泊   | 1    | ¥, | 4   | 9   | 8   | 0   | hi  |     | @ I   |       | ASC   | 1    |      |      |        | ) (i N | 1.4   | 1     | н     |                                          |
| =  | ~     | • • | <<  | ×  | > : | \$\$ | ž  | 2.4 | 2   | >3  | . ^ |     |     | 8     | +/-   | + -   | • *  | 1    | %    | [>] [· | <] _2  | Ag .  | 4     |       |                                          |
| -  | _     | -   | -   | -  |     | 0    |    | 1   | 2   | 2   | 3   | Γ   | 4   | 5     | 6     | 7     | 8    | 9    | A    | В      | C      | D     | Ε     | F     | 0123456789ABCDEF                         |
| 10 | 07    | 11  | JΕ  | 0  | 2   | 20   | 0  | A   | 33  | Е   | 20  | 4   | Ð   | 61    | 72    | 74    | 68   | 61   | 0A   | 3E     | 20     | 0A    | 0A    | 46    | .> Mørtha.>                              |
|    | 07    | 11  | )F  | Û  | -7  | 2    | б  | F   | 61  | D.  | 20  | - 7 | 4   | б5    | 72    | 72    | 7.9  | 73   | 61   | - 64   | -6C    | 65    | 72    | 40    | rom terrysadler@                         |
|    | 07    | 11  | 10  | 0  | ŧ   | 17   | 6  | F   | 61  | P.  | 77  | - 7 | 19  | 2E    | 63    | -6F   | 6D   | 20   | 53   | 61     | -74    | 20    | 46    | 65    | goowy.com Sat Fe                         |
| 10 | 07    | 11  | 11  | 0  | 5   | 2    | 2  | D   | З   | 1   | 37  | ā   | 20  | 31    | 35    | ЗA    | 31   | 35   | ЗA   | 34     | 35     | 20    | 32    | 30    | b 17 15:15:45 20                         |
| 10 | 07    | 11  | 12  | 0  | 3   | 0    | З  | 7   | 02  | Α.  | 52  | 6   | 5   | 63    | 65    | 69    | 76   | 65   | 64   | - 3A   | 20     | 66    | 72    | 6 F   | 07.Received: fro                         |
|    | 07    | 11  | 13  | 0  | 8   | Ð    | 2  | 0   | 7   | 3   | 6D  | -7  | 4   | 70    | 2 D   | 73    | 68   | 74   | 2D   | 30     | 31     | 2E    | 76    | 69    | m smtp-sjt-01.vi                         |
| 0  | 07    | 11  | 14  | 0  | -7  | 6    | 6  | 9   | 6   | ŧ.  | 72  | Ē   | F   | 75    | 6 E   | 64    | 2E   | 63   | 6F   | 6D     | 20     | 28    | 5B    | 31    | vidround.com ([1                         |
| 0  | 07    | 11  | 15  | Ö  | 1   | 9    | 3  | 19  | 21  | Ε   | 32  | 1   | 14  | 39    | 2E    | 32    | 32   | 34   | 2E   | 32     | 35     | 32    | SD    | 29    | 99.249.224.252])                         |
|    | 07    | 11  | 16  | 0  | 1   | 0    | 6  | 2   | 71  | 9   | ΟÀ  | . ( | 9   | бD    | 61    | 69    | -6C  | 28   | 76   | 69     | 76     | 69    | 64    | 72    | bymail.vividr                            |
| 10 | 07    | 11  | 17  | 0  | 6   | Ŧ    | 7  | 5   | 63  | Ε   | 64  | 2   | E.  | 63    | 6 F   | 6D    | 20   | 77   | 69   | 74     | 68     | 20    | 4D    | 69    | ound.com with Mi                         |
| 0  | 07    | 11  | 18  | 0  | 8   | Ε (  | 7  | 2   | 63  | F   | 73  | 6   | F   | 66    | -74   | 20    | 53   | 4D   | 54   | 50     | 53     | 56    | 43    | 28    | crosoft SMTPSVC(                         |
| 0  | 07    | 11  | 19  | 0  | 1   | 6    | 2  | Е   | 31  | 0   | 2E  | 2   | E ( | 37    | 39    | 30    | -2E  | 31   | 38   | 33     | 30     | 29    | ЗB    | 20    | 6.0.3790.1830);                          |
| D  | 07    | 11  | ιà  | Ö  | 5   | E    | 6  | 1   | 7   | 4   | 2C  | - 2 | 20  | 31    | 37    | 20    | 4.6  | 65   | 62   | 20     | 32     | 30    | 30    | 37    | Sat, 17 Feb 2007                         |
|    | 07    | 11  | 18  | Ö  | 1   | ۱Å,  | Ū  | 9   | 3   | 1   | 35  | 1   | à.  | 31    | 35    | ЗÀ    | 34   | 35   | 20   | 2D     | 30     | 36    | 30    | 30    | 15:15:45 -0600                           |
| 10 | 07    | 11  | 1C  | 0  | 1   | IA.  | 5  | Ζ   | 6   | 5   | 63  | 6   | 5   | 69    | 76    | 65    | 64   | ЗA   | 20   | 66     | 72     | 6F    | 6D    | 2 O   | .Received: from                          |
| 0  | 07    | 11  | 1D  | 0  | 7   | Έ.   | 6  | D   | 7   | 4   | 70  | - 2 | 11  | 2E    | 67    | 6F    | -6F  | 77   | 79   | 2E     | 63     | 6F    | 6 D   | 20    | smtpl.goowy.con                          |
|    | 07    | 11  | 1E  | 0  | 12  | 38   | 7  | 3   | 61  | D   | 74  | - 7 | 10  | 31    | 2E    | 67    | 6F   | 6F   | 77   | 79     | 2E     | 63    | 6F    | 6 D   | (emtp1.goowy.com                         |
| 10 | 07    | 11  | 1F  | 0  | -2  | 20   | 5  | в   | 33  | 2   | 30  | 1   | 9   | 2E    | 31    | 32    | 36   | 2E   | 32   | - 34   | 37     | 2E    | 32    | 30    | [209.126.247.20                          |
|    | 07    | 17  | 20  | 0  | 3   | 35   | 5  | D   | 2   | 9   | 20  | E   | Z   | 79    | 0.A   | 09    | 73   | 61   | 74   | 70     | ZD     | 73    | 6A    | 74    | 5]) bysmtp-sjt                           |
|    | 07    | 17  | 21  | 0  | 2   | D    | З  | 0   | 3.  | 1   | 2E  | -7  | 6   | 69    | 76    | 69    | 64   | 72   | 6F   | 75     | 6E     | 64    | 2E    | 63    | -D1.vividround.c                         |
|    | 07    | 17  | 22  | 0  | 1   | Ŧ    | 6  | D   | 21  | 0   | 28  | 13  | 88  | 2E    | 31    | 32    | 2E   | 31   | 31   | 2F     | 38     | 2E    | 31    | 32    | om (8.12.11/8.12                         |
| 10 | 07    | 12  | 23  | 0  | 2   | Ξ    | 3  | 1   | 3.  | 1   | 29  | 2   | 20  | 77    | 69    | 74    | 68   | 20   | 45   | 53     | 4D     | 54    | 50    | 20    | .11) with ESMTP                          |
| à  | Tart  | 18- | evi | sl |     |      |    |     |     |     |     |     |     |       |       |       |      |      |      |        |        |       |       |       |                                          |
| 1  | itruc | tu  | ies |    |     |      |    |     |     |     | -   | 2   | 1   | F I B | 0 🗄   | t@    | -    | -B   | * c  | heck   | sum Re | sults |       | N     | one - 🕺 🗶 🖉 🕽                            |
| ſ  | Mer   | mb  | er  | 5  | )   |      |    |     | Va  | lue | (de | c)  | P   |       | /alue | (hec) | 1    |      | 9    | Docu   | ment   |       | Algo  | rithm | Checksum 🗐 Cl                            |
| ľ  |       |     |     |    |     |      |    |     |     |     |     |     |     |       |       |       |      |      |      |        |        |       |       |       |                                          |
| l  |       |     |     |    |     |      |    |     |     |     |     |     |     |       |       |       |      | - 11 |      |        |        |       |       |       |                                          |
| l  |       |     |     |    |     |      |    |     |     |     |     |     |     |       |       |       |      | - 11 |      |        |        |       |       |       |                                          |
|    |       |     |     |    |     |      |    |     |     |     |     |     |     |       |       |       |      | - 11 | 4    | £      | _      | 1.44  |       | .00   | AA                                       |
| ł  | 4     |     |     |    |     |      |    | _   | _   |     |     | _   | _   |       | _     | _     | _    | P    | la l | 120    | ompara | K     | Check | sun   | The Find   I Bookm   (E) Output          |

Figure 12-29 Hex Workshop displaying the beginning of the e-mail from Terry Sadler

| 3 File Eant<br>3 중 급 은 | 93<br>1 | opti | (Pa        | 1008      | 63. G | (h000 | 20    | i j   | 84  | n n  | 2    | ¢Β    |                |          |        |          | - (P Q                                                      | 88            | 30              | 2  |
|------------------------|---------|------|------------|-----------|-------|-------|-------|-------|-----|------|------|-------|----------------|----------|--------|----------|-------------------------------------------------------------|---------------|-----------------|----|
| 》 18 18 (              | 18 N    | Z 🕸  | 3          | <b>()</b> |       | 6     |       | ASCI  |     |      |      | ٣     | E H            | -        | P 1    | IH       |                                                             |               |                 |    |
| <b>≒</b> ~ ≪ ≫         | 25      | 23   | <u>×</u> × | A         |       | 8     | +/- • | + -   | • * | 1    | %    | >] [< | l all          | AN R     | 4      |          |                                                             |               |                 |    |
|                        | 0       | 1    | 2          | 3         | 4     | 5     | 6     | 7     | 8   | - 9  | A    | В     | C              | D        | Ε      | F        | 012345                                                      | 6789A         | BCDE            |    |
| 0071FB0                | 6E      | 69   | 71         | 75        | 65    | 20    | 61    | 6E    | 64  | 3D   | 0A   | 20    | 73             | 75       | 63     | 63       | nique                                                       | ands.         | succ            | 1  |
| 0071FC0                | 65      | 73   |            | 56        |       | - 6C  |       | 6F    |     | 66   |      | 72    |                | 20       |        | 2F       | essful<br>fortivi                                           | offe:         | r. (/           |    |
| 0071FE0                | 74      | 20   |            | 61        |       | 30    |       | 10    |     | 30   |      | 35    |                | 64       |        | 5E<br>5E | tont/<                                                      | - 30 ° V.     | 2510B<br>Ardan  |    |
| 0071FE0                | 61      | 22   |            | 73        |       | 78    |       | 3D    |     | 44   |      | 32    |                | 9년<br>기반 |        | 215      | e race<br>a" siz                                            | e=30";        | 989400<br>28577 |    |
| 0072000                | 6.6     | 6F   |            | 3D        |       | 74    |       | 30    |     | 70   |      | 30    |                | ЗE       |        | 66       | font                                                        | >             | (p) (f          |    |
| 0072010                | 67      | 6E   |            | 20        |       | 61    |       | 65    |     | 33   |      | 22    |                | 65       |        | 64       | ont fa                                                      | ce=3D         | Verd            |    |
| 0072020                | 61      | 6E   |            | 22        |       | 73    |       | 7λ    |     | ЗD   |      | -44   |                | 32       |        | 3E       | ana" s                                                      | ize-31        | D"2")           |    |
| 0072030                | 3C      | 61   |            | 68        |       | 65    |       | ЗD    |     | -44  |      | 68    |                | 74       |        | ЗA       | <a hre<="" td=""><td>£=30"1</td><td>http:</td><td></td></a> | £=30"1        | http:           |    |
| 0072040                | ZF      | ZF   |            | 77        |       | ZE    |       | 75    |     | 65   |      | 69    |                | зр       |        | 72       | //www.                                                      | super         | ior             |    |
| 0072050                | 62      | 69   |            | 79        | 63    | 6C    | 65    | 73    |     | 62   | 69   | 7A    |                | 3E       | 77     | 77       | bicycl                                                      | es.bi:        | Z">WW           |    |
| 0072060                | 77      | 2E   |            | 25        |       | 05    |       | 69    |     | 72   |      | 69    |                | 79       |        | 6C       | w.supe                                                      | riorb:        | 1cycl           |    |
| 0072070                | 74      | 38   |            | 20        |       | 28    |       | 20    |     | 36   |      | 30    |                | 25       |        | 30       | e≘.D12<br>±\//n\                                            | syaa<br>Antoh | (/:ON<br>w /\/  |    |
| 0072090                | 27      | 70   |            | 30        |       | 53    |       | 30    |     | 41   | 41   | 38    |                | 28       |        | 6E       | 200228                                                      | $P = -2N^{2}$ | S C / ho        |    |
| 00720A0                | 64      | 79   |            | зč        |       | 68    |       | 6D    |     | ЗĒ   |      | 2F    |                | 6F       | 64     | 79       | dv > Ch                                                     | $tnD \oplus$  | body            |    |
| 0072080                | 3E      | ač.  |            | 68        |       | 61    |       | 3E    |     | 21   |      | 2D    |                | 20       |        | 3D       | > <td>1&gt;</td> <td></td> <td></td>                        | 1>            |                 |    |
| 0072DC0                | 5F      | 45   |            | 4E        |       | SF    |       | 30    |     | 30   |      | 36    |                | 63       |        | 37       | _EDNP_                                                      | 0000_(        | 6acd7           | ł  |
| 00720D0                | 34      | 35   |            | ZD        |       | 65    |       | 62    |     | 34   |      | 66    |                | ZD       |        | 63       | 458-de                                                      | cb-4e;        | f6-bc           |    |
| 00720E0                | 38      | 63   |            | 64        | 34    | 37    | 38    | 38    | 65  | 30   | 39   | 30    | 31             | 39       | 62     | ZD       | 8c-d <u>47</u>                                              | 88e09         | 019b-           |    |
| 00720F0                | 20      | 0A   | <u>A0</u>  | DA        | 00    | 00    | 00    | 00    | 00  | 00   | 0.0  | 00    | 00             | 00       | 00     | 00       | - · · · ·                                                   |               |                 |    |
| 0072100                | UU      | 00   | 00         | 00        | UU    | υu    | 00    | 00    | 00  | 0.0  | 00   | 00    | UU             | UU       | 00     | 00       |                                                             |               |                 | ÷  |
| a martha-evol          |         |      |            |           |       |       |       |       |     | _    |      |       |                |          |        |          |                                                             |               |                 |    |
| Structures             |         |      |            | • 6       | 31    | e e   | 0 ()  | t@    | 4   | -ā   | î, c | hecks | um Re          | sults    |        | N        | one                                                         | •             | X 2             | >  |
| Member 🖄               |         |      | Valu       | e (dec    | ) 1   | 1     | /alue | (hec) | 1   |      | 9    | Docum | ient           |          | Algo   | ithm     |                                                             | Checksum      | 15              | Ch |
|                        |         |      |            |           |       |       |       |       |     |      |      |       |                |          |        |          |                                                             |               |                 |    |
|                        |         |      |            |           |       |       |       |       |     | -    |      |       |                |          |        |          |                                                             |               |                 |    |
|                        |         |      |            |           |       |       |       |       |     | - 11 |      |       |                |          |        | -        |                                                             | _             |                 |    |
|                        |         |      |            |           |       |       |       |       |     |      | 4    | Bin   | maxe           | 197      | Charle |          | thew i the                                                  | Barken        | (E) netw        |    |
| *                      | -       |      | -          |           | -     | -     | -     | -     | -   | P    | 2    | -0-0  | - designed and | - 75     |        |          | and the second second                                       |               | Constp          | 1  |

Ending position for this message

Figure 12-30 Hex Workshop displaying the ending position of the e-mail from Terry Sadler

# Using a Hexadecimal Editor to Carve E-mail Messages (continued)

| Iterrysadler-martha-inbox - Notepad                                                                                                    |                                                                                                    | 3 |
|----------------------------------------------------------------------------------------------------|----------------------------------------------------------------------------------------------------|---|
| File Edit Format View Help                                                                                                    |                                                                                                    |   |
| File Edit Format View Help<br>From terrysadler@goowy.com Sat Feb 17 15:15:45 2007Received: from<br>sit-01.vividround.com ([199.249.224.252]) by mail.vividround.c<br>Microsoft SMTPSVC(6.0.3790.1830); Sat, 17 Feb 2007 15:15:45<br>Received: from smtpl.goowy.com (smtpl.goowy.com [209.126.247.205]<br>smtp-sjt-01.vividround.com (8.12.11/8.12.11) with ESMTP id l1HLAG<br>for <martha.dax@superiorbicycles.biz>; Sat, 17 Feb 2007 15:10:38<br/>(CST)Received: (qmail 2864 invoked from network); 17 Feb 2007 21:<br/>0000Received: by simscan 1.1.0 ppid: 2857, pid: 2859, t: 0.1710s<br/>scanners: attach: 1.1.0 clamav: 0.88.4/m:38/d:1506 spam: 3.<br/>Spam-Checker-Version: SpamAssassin 3.1.2 (2006-05-25) on smtpl.go<br/>X-Spam-Level: X-Spam-Status: No, score=0.5 required=4.5<br/>tests=ALL_TRUSTED, BIZ_TLD, HTML_50_60, HTML_MESSAGE<br/>autolearn=disabled version=3.1.2Received: from unknown (HELO<br/>webserver002) ([192.168.25.102]) (envelope=sender<br/><terrysadler@goowy.com>) by smtpl.goowy.com (qmail=1dap=1.03)<br/>SMTP for <martha.dax@superiorbicycles.biz; 17="" 2007="" 21:<br="" feb="">0000goowy: id: : 520051From: terrysadler <terrysadler@goowy.com>7<br/>terrysadler <terrysadler@goowy.com>To: martha.dax@superiorbicycle<br/>Date: Sat, 17 Feb 2007 21:15:44 GMTMessage=1D:<br/>&lt;2af031584b5c460e95b36ddd6719529f@webserver002&gt;subject: Investors<br/>version: 1.0x-Mailer: goowy mail = http://www.goowy.comPriority:<br/>=Priority: 3Content=Type: multipart/alternative; boundary="<br/>=_EDNP_0000_6acd7458-decb-4ef6-bc8c-d4788e0019b"x-ePrism=Trap: I<br/>TrapX-eGuard=Score: () 0.6 BIZ_TLD,HTML_50_60,HTML_MESSAGEX-Scann<br/>ePrism email filtering appliance on 199.249.224.252Return-Path:<br/>terrysadler@goowy.comX-originalArrivalTime: 17 Feb 2007 21:15:45.<br/>(UTC) FILETIME=[C90BFE80:01C75208]X-Evolution=Source:<br/>pop://martha.dax@mil.superiorbicycles.biz/x=evolution: 000001a-<br/>is_a multi-part message in MIME format=EDNP_0000_6acd7459</terrysadler@goowy.com></terrysadler@goowy.com></martha.dax@superiorbicycles.biz;></terrysadler@goowy.com></martha.dax@superiorbicycles.biz> | n smtp-<br>com with<br>-0600<br>)) by<br>cgD060105<br>-0600<br>:01:53 -<br>.1.2X-<br>powy.com<br>) with<br>01:53 -<br>Reply-To:<br>es.biz<br>sMIME-<br>Normalx<br>Default<br>ned-By:<br>.0640<br>-0010This<br>8-decb- |   |
| 4ef6-bc8c-d4788e09019bContent-Type: text/plain; charset="iso-8855<br>Content-Transfer-Encoding: quoted-printable-OAHello, -OA-OAAre y                                                                                                    | 9-1"<br>ou                                                                                                    |   |
| size companies that have a proven track record= for making qualit                                                                                                    | ty                                                                                                    |   |

Figure 12-31 Carved e-mail message in Notepad

# Using a Hexadecimal Editor to Carve E-mail Messages (continued)

| Terrysadler-martha-inbox - Notepad                                                                                                    | ×                         |
|----------------------------------------------------------------------------------------------------|---------------------------|
| File Edit Format View Help                                                                                                    |                           |
| From terrysadler@goowy.com Sat Feb 17 15:15:45 2007                                                                                                    | *                         |
| Received: from smtp-sjt-01.vividround.com ([199.249.224.252])<br>bymail.vividround.com with Microsoft SMTPSVC(6.0.3790.1830);<br>Sat, 17 Feb 2007 15:15:45 -0600                                                                                                    |                           |
| Received: from smtp1.goowy.com (smtp1.goowy.com [209.126.247.205])<br>bysmtp-sjt-01.vividround.com (8.12.11/8.12.11) with ESMT<br>id l1HLAcgD060105for <martha.dax@superiorbicycles.biz>;<br/>Feb 2007 15:10:38 -0600 (CST)</martha.dax@superiorbicycles.biz>                                       | P<br>Sat, 17 <sup>E</sup> |
| Received: (qmail 2864 invoked from network); 17 Feb 2007 21:01:53<br>Received: by simscan 1.1.0 ppid: 2857, pid: 2859, t: 0.1710s<br>scanners:attach: 1.1.0 clamav: 0.88.4/m:38/d:1506 spam:                                                                                                    | -0000                     |
| X-Spam-Checker-Version: SpamAssassin 3.1.2 (2006-05-25) on smtpl.g<br>X-spam-Level: X-spam-Status: No, score=0.5 required=4.5<br>tests=ALL_TRUSTED,BIZ_TLD,HTML_50_60,HTML_MESSAGE autolearn=disa<br>version=3.1.2                                                                                  | oowy.com<br>bled          |
| Received: from unknown (HELO webserver002) ([192.168.25.102]) (e<br>-sender <terrysadler@goowy.com>) by smtpl.goowy.com (qmail-lda<br/>with SMTP for <martha.dax@superiorbicycles.biz>;<br/>17 Feb 2007 21:01:53 -0000goowy: id: : 520051</martha.dax@superiorbicycles.biz></terrysadler@goowy.com> | nvelope<br>p-1.03)        |
| From: terrysadler <terrysadler@goowy.com>Reply-To: terrysadler<br/><terrysadler@goowy.com></terrysadler@goowy.com></terrysadler@goowy.com>                                                                                                    |                           |
| To: martha.dax@superiorbicycles.biz                                                                                                    |                           |
| Date: Sat, 17 Feb 2007 21:15:44 GMTMessage-ID:<br><2af031584b5c460e95b36ddd6719529f@webserver002><br>Bubject: InvestorsMIME-Version: 1.0X-Mailer: goowy mail -                                                                                                    | -                         |

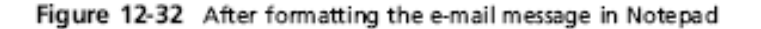

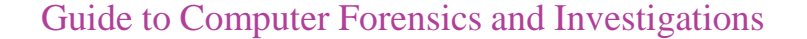

## Summary

- E-mail fraudsters use phishing and spoofing scam techniques
- Send and receive e-mail via Internet or a LAN
  - Both environments use client/server architecture
- E-mail investigations are similar to other kinds of investigations
- Access victim's computer to recover evidence
  - Copy and print the e-mail message involved in the crime or policy violation
- Find e-mail headers

## Summary (continued)

- Investigating e-mail abuse
  - Be familiar with e-mail servers and clients' operations
- Check
  - E-mail message files, headers, and server log files
- Currently, only a few forensics tools can recover deleted Outlook and Outlook Express messages
- For e-mail applications that use the mbox format, a hexadecimal editor can be used to carve messages manually

# Summary (continued)

• Advanced tools are available for recovering deleted Outlook files